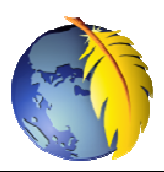

# Feuille de style externe avec *Kompozer (0.7.1 ou 0.8B3)*

Pour effectuer une mise en forme à une page web il est conseillé de créer une feuille de style (interne ou externe) qui, par l'intermédiaire de Kompozer, sera attachée à cette page web et déclarée dans l'en-tête *head* de la page.

La création d'une feuille de style implique l'utilisation du langage CSS. Celui-ci n'est pas très complexe, mais il faut en connaître la syntaxe. Kompozer permet d'utiliser ce langage sans cette obligation

**CONSEIL IMPORTANT** : créer vos pages web dans un dossier créé à cet effet sur votre disque dur.

### A. Mode opératoire pour CREER une feuille de style EXTERNE

#### 1. Lancer Kompozer

Par défaut, à l'ouverture, *Kompozer* affiche une page web vierge prête à recevoir un contenu enregistrable en *html* 

#### 2. Créer une feuille de style

• Commande : *Outils, Editeur CSS* (ou cliquer sur l'icône *CascadeS* de la barre d'outils)

CSS

• *Kompozer* affiche une boite de dialogue *Titre de la page* si la page web n'a pas encore été enregistrée. Notes :

Une feuille de style ne peut pas être créée sans que le fichier *html* auquel elle est attachée ne-soit enregistré. Le titre saisi figurera dans l'en-tête *head* de la page html entre les balises *<title> </title>* 

Entrer un titre pour la page en cours.

- OK-
- *Kompozer* affiche alors la fenêtre *Enregistrer la page sous.*

Entrer un nom pour le fichier de la page web et sélectionner le dossier de réception sur votre disque dur.....

Feuilles de style CSS

🜮 🗝 😥 🖛

Feuilles et règles

Cliquer sur *Enregistrer* La fenêtre *Feuilles de style CSS* s'affiche :

• Facultatif : Suppression de *Feuille de style interne* Sous *Feuilles et règles*, cliquer sur *Feuille de style interne* pour la sélectionner, puis cliquer sur l'icône croix rouge pour la supprimer.

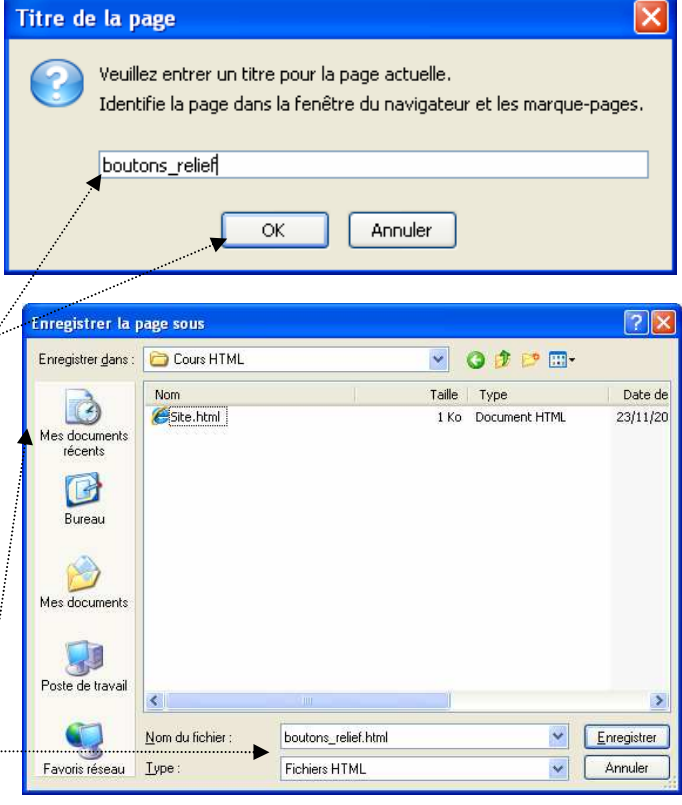

style appliqué aux éléments de même type

Style appliqué aux éléments de même classe

ОК

Annuler

🔘 style appliqué à l'élément portant l'ID

🔿 règle de style personnalisée

k: div#header a:hove

ex: .marlasse

Créer la règle de style

1 J Général Texte Fond Bordures Boîte Listes Audio

Nouvelle règle de style

Créer un nouveau

- La fenêtre *Feuilles de style CSS* étant toujours affichée, cliquer sur la tête de flèche à droite de l'icône *Palette* pour afficher un menu déroulant.
- Cliquer sur *Feuille liée* Feuille liée

  Feuille incorporée
  Règle
- Vous obtenez cette fenêtre.....
- Entrer le nom que vous souhaitez donner à la feuille de style dans la zone de texte URL. Surtout, ne pas oublier de saisir aussi l'extension *css*.

Note : La feuille de style sera enregistrée par défaut dans le même

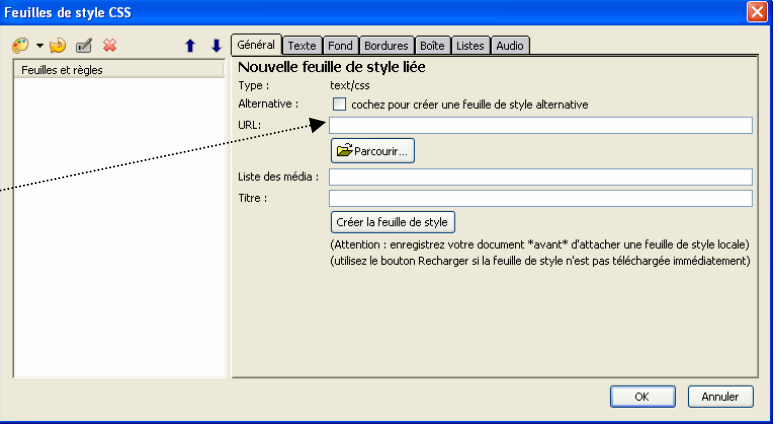

@import @media

dossier que le fichier html auquel cette feuille est attachée. Sinon, indiquer le nom du dossier séparé par / (slash) avant le nom du fichier.

ATTENTION : *Parcourir* n'est utile que pour rechercher le chemin du fichier contenant une feuille de style **déjà existante. Voir en B.** 

- Le nom étant donné à la feuille de style, cliquer sur *Créer la feuille de style*
- Vous obtenez cette fenêtre
- Le nom de la feuille de style créée s'affiche dans le volet gauche de *Feuilles et règles*
- Le chemin de la feuille de style créée sur votre disque dur s'affiche dans l'encadré texte URL.

#### 3. Créer une règle de style

La feuille de style étant créée, il y a lieu de créer maintenant des règles de style.

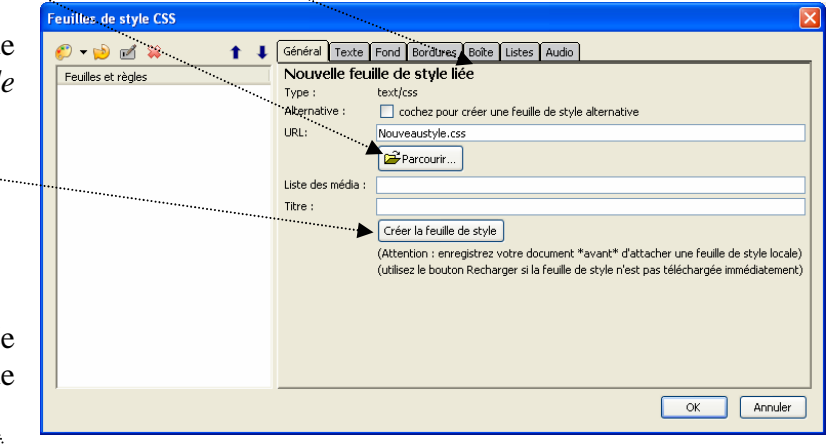

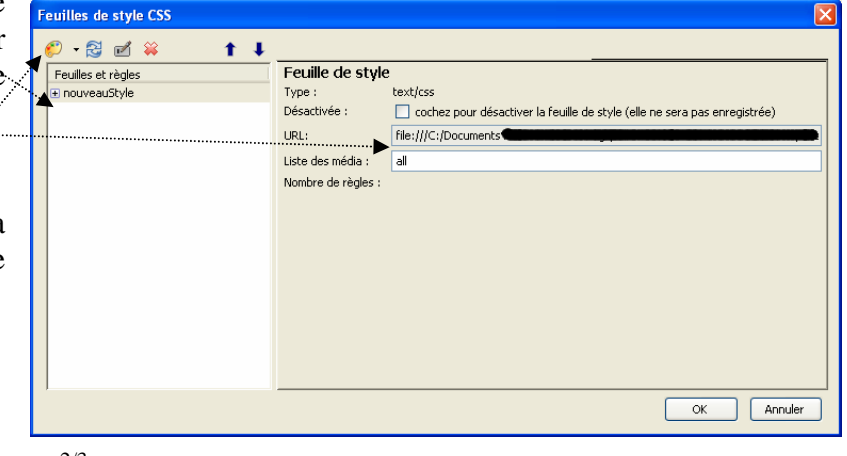

Pour créer une *Règle de style* cliquer sur l'icône *Palette*. **Note** : La commande **Règle** étant sélectionnée par défaut, **inutile** d'activer la flèche basse à droite de l'icône *Palette* pour sélectionner la commande.

> style appliqué à l'élément portant l'IL ex: #header
>  règle de style personnalisée ex: div#header a:hover

> > OK

Annuler

Créer la règle de style

Créer un nouveau

Pour le détail, voir le document *Création de règles de style :* http://duson.perso.sfr.fr/Telechargt/kpz\_regle\_style.pdf

# **B. ATTACHER une feuille de style EXTERNE**

Pour qu'une feuille de style fonctionne avec une page Web il faut que celles-ci soient liées entre elles.

Cette liaison **se fait automatiquement** si la feuille de style est créée à partir de *Kompozer* comme expliqué dans la **partie A** de ce document.

Pour le vérifier afficher le code de la page (onglet *Source*), une ligne de code spécifique est affichée (voir en détail, plus loin, en 1).

## Mode opératoire pour attacher une feuille de style existante

Il est possible d'attacher une feuille de style créée à une page Web, sans Kompozer.

#### 1. sans l'aide de Kompozer

Dans un éditeur de texte entrer le code suivant dans la partie <head> </head> <link rel="stylesheet" href="nouveauStyle.css" type="text/css">

si nouveauStyle.css est le nom de la feuille externe à attacher à la page Web

#### 2. avec Kompozer

- ♦ Cliquer sur l'icône CSS
  ▶ Principale pour ouvrir la fenêtre Feuille de style CSS
- Dans le volet gauche de la fenêtre de Kompozer cliquer sue l'icône Palette et sélectionner Feuille liée
- ♦ Dans la boite de dialogue affichée, cliquer sur le bouton *Parcourir*
- $\diamond$  Sélectionner le chemin du ficher CSS à attacher à la page Web
- ♦ Cliquer sur Créer la Feuille de style

Le nom de la feuille de style sélectionnée s'affiche dans la liste *Feuille et règles* de la fenêtre *Feuille de style CSS Kompozer* code le lien, en langage html, comme indiquée cidessus en 1. (si nouveauStyle.css est le nom de la feuille externe liée).

| à la page Web                  |                                                                                                    |
|--------------------------------|----------------------------------------------------------------------------------------------------|
| Nouvelle feuille de style liée |                                                                                                    |
| Type :                         | text/css /                                                                                                    |
| Alternative :                  | cochez pour créer une feuille de style alternative                                                                                                    |
| URL:                           |                                                                                                    |
| ·                              | Parcourir                                                                                                    |
| Liste des média :              |                                                                                                    |
| Titre :                        |                                                                                                    |
| *                              | Créer la feuille de style                                                                                                    |
|                                | (Attention : enregistrez votre document *avant* d'attacher une feuille de style locale)<br>(utilisez le bouton Recharger si la feuille de style n'est pas téléchargée immédiatement) |

Feuilles de style CSS

🌮 🗸 逆 🖌

Feuille incorporée Rèale

@import

Feuille liée

Feuilles de style CSS

MMD avril 2011